## How to enable the 6 channel audio on the FIC AU13 series mainboard.

- 1. Right click on the **nForce Menu** icon located on your task bar. A menu will appear with the option for the **nForce Control Panel**.
- 2. Left click on that option.

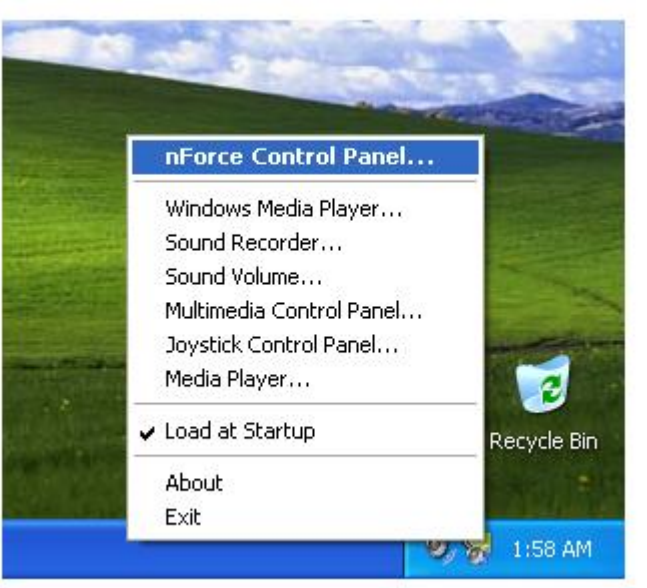

3. You will now see the nForce Control Panel as seen below.

|            | in the                                                                                                    |                                                                                                    |
|------------|----------------------------------------------------------------------------------------------------|----------------------------------------------------------------------------------------------------|
| <b>8</b> 1 | WIDIA nForce Control Panel                                                                                                    | ?X                                                                                                    |
| ſ          | NVIDIA nForce Control Panel         Main       Speaker Setup       MIDI       Environment       Applications       Information         Speaker Output Levels       Rear Left       Left       Information       Information         Speaker Right       Subwoofer       Subwoofer       Subwoofer       Information         Equalizer       Max       Max       Information       Information       Information         Preset       Max       Max       Information       Information       Information         Input       Output       Output       Master       Wave       Synth       Aux       Video       Information         Input       Output       Master       Wave       Synth       Aux       Video       Information       Information |                                                                                                    |
|            | Equalizer<br>Preset Max<br>Custom V<br>Enable Min                                                                                                    | 63 125 250 500 1k 2k 4k 8k 16kHz                                                                                                    |
|            | Input<br>Record Digitized Input<br>Line In                                                                                                    | Output       Master       Wave       Synth       Aux       Video       CD       Line In       Microphone         Image: Image: Image |
| t start    | NUDIA nForce Contr                                                                                                    | Recycle Bin                                                                                                    |

- 4. Click on the Speaker Setup TAB
- 5. Change your speaker mode to 6 or 4 speakers.
- 6. Then click on the Speaker Setup Wizard.

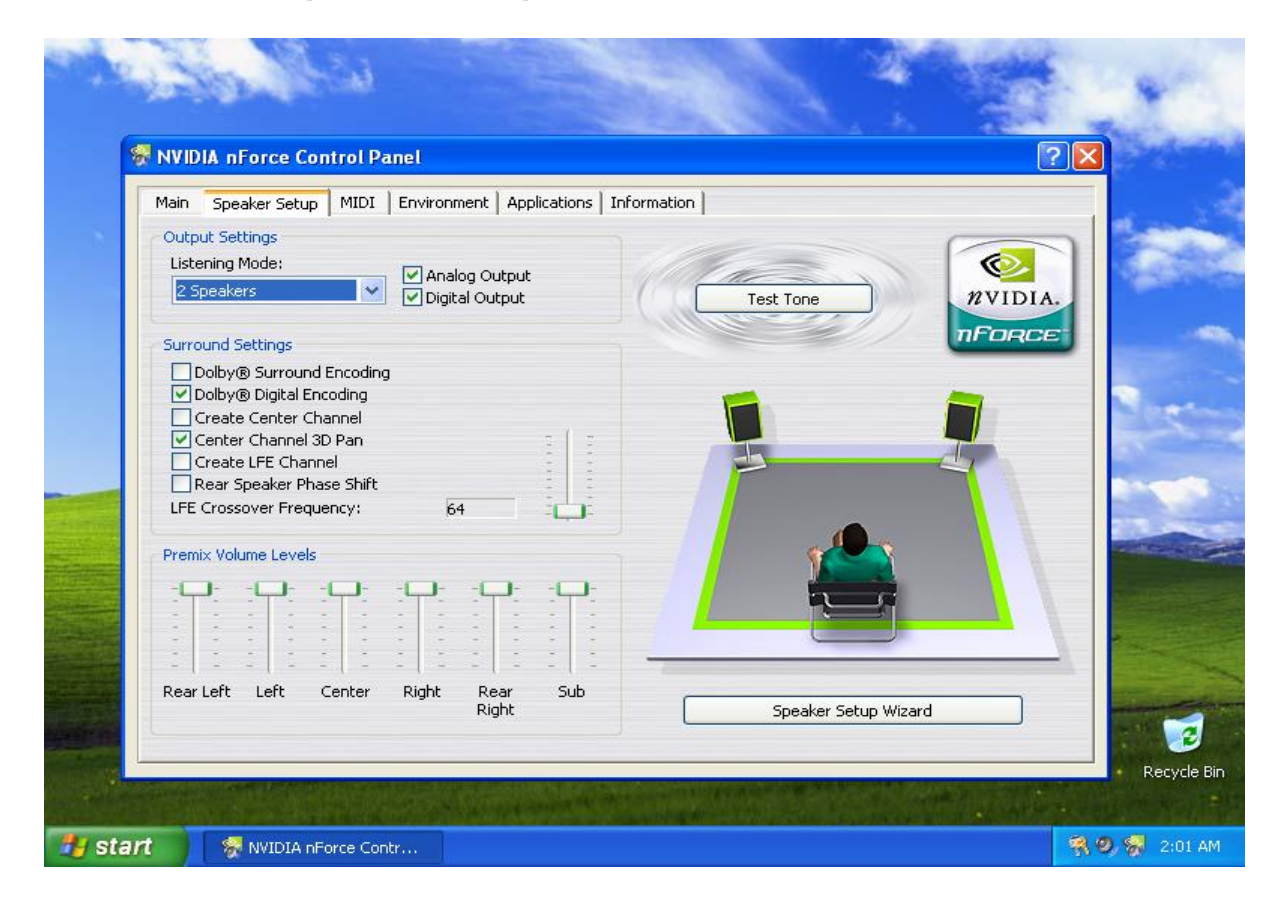

7. You now see the NVIDIA Speaker Setup Wizard window pop up. Click Next.

| Main Speaker S                                                                                               |                                                                                                    |        |
|----------------------------------------------------------------------------------------------------|----------------------------------------------------------------------------------------------------|--------|
| Output Sottings                                                                                              |                                                                                                    | 1 10.0 |
| Listening Mode                                                                                               | NWIDIA Speaker Setup Wizard                                                                                                    |        |
| 6 Speakers                                                                                                   | INVIDIA Speaker Setup Wizaru                                                                                                    |        |
| Surround Setting Surr Dolby® Sur Create Cent Create Cent Create LFE Rear Speak LFE Crossover Premix Volume L | Welcome to the Speaker Setup Wizard!<br>Welcome to the Speaker Setup Wizard!<br>This Wizard will help you configure the control panel settings to match your speaker setup.<br>You will be asked how your speakers are connected to your audio device and about the<br>capabilities of your speaker system.<br>The<br>the<br>the<br>the<br>the<br>the<br>the<br>the<br>t |        |
| Rear Left Left                                                                                               | <pre>     Cancel     Center Right Rear Sub </pre>                                                                                                    |        |
|                                                                                                    | Right Speaker Setup Wizard                                                                                                    |        |

**8**. Select which options that apply to your speaker setup and click next.

| Main Speaker Setup    | MIDI   Environment   Applications   Information                         | 1 .    |
|-----------------------|-------------------------------------------------------------------------|--------|
|                       | WDIA Speaker Setup Wizzed                                               |        |
| 6 Speakers            |                                                                         |        |
|                       | Please indicate additional information about your analog speaker setup. |        |
| Surround Settings     | CE                                                                      |        |
| Dolby® Surrour        | Rear Speakers                                                           |        |
| Create Center         | Wy rear speakers are plugged into the Line In input on my audio device. |        |
| Center Channel        |                                                                         |        |
| Create LFE Cha        | Center Speaker and Subwoofer                                            |        |
| LEE Crossover Free    |                                                                         |        |
| LI E CIOSSOVCI I I CO | audio device.                                                           |        |
| Premix Volume Leve    |                                                                         | -      |
|                       |                                                                         |        |
|                       | < Back Next > Cancel                                                    |        |
|                       |                                                                         |        |
|                       |                                                                         | 1- 655 |
| Rear Lert Lert        | Right Rear Sub Speaker Setup Wizard                                     |        |
|                       |                                                                         |        |

**9**. You should then click on the speaker arrangement you wish.

| Main Speaker Setup                                                                                                    | MIDI Environment Applica                                                                                  | itions   Information                                                                                                    |     |
|----------------------------------------------------------------------------------------------------|----------------------------------------------------------------------------------------------------|----------------------------------------------------------------------------------------------------|-----|
| Listening Mode:                                                                                                    | NVIDIA Speaker Setup Wiz                                                                                  | ard                                                                                                    |     |
| 6 Speakers                                                                                                    |                                                                                                    |                                                                                                    | IA. |
| Surround Settings Dolby® Surrour Create Center o Create Channel Create LFE Cha Rear Speaker P LFE Crossover Free Premix Volume Leve | Select your listening mode from<br>Listening Mode<br>Headphones<br>2 Speakers<br>4 Speakers<br>6 Speakers | n the list below.  Speaker Connection Setup  Front Speaker Output  Rear Speaker Output  Center & Subwoofer Speaker Output |     |
| Rear Left                                                                                                    | -      <br>Center Right Rear<br>Right                                                                     | < Back Next > Cancel Sub Speaker Setup Wizard                                                                             |     |

. Now select the type of speaker connection you will be using.

| Main Speaker Setur | MIDI Foviropment Applications Information                             |     |
|--------------------|-----------------------------------------------------------------------|-----|
| Output Settings    |                                                                       |     |
| Listening Mode:    | NVIDIA Speaker Setup Wizard                                           |     |
| 6 Speakers         |                                                                       | IA. |
|                    | Please indicate how your speakers are connected to your audio device. |     |
| Surround Settings  |                                                                       |     |
| Dolby® Surrour     | Digital Output                                                        |     |
| Create Center      | My speakers are using the digital connection.                         |     |
| Center Channel     |                                                                       |     |
| Create LFE Cha     | Analog Output                                                         |     |
| LFE Crossover Free | My speakers are using the analog connection.                          |     |
| 1                  |                                                                       |     |
| Premix Volume Leve |                                                                       |     |
|                    |                                                                       |     |
|                    | <pre>&lt; Back Next &gt; Cancel</pre>                                 |     |
|                    |                                                                       |     |
| Rear Left Left     | Center Right Rear Sub                                                 |     |
|                    | Right Speaker Setup Wizard                                            |     |

. Now select your Dolby support.

| NVIDIA nForce Co                                                                                                    | ntrol Panel                                                                                                    |                                                                              | ? 🗙 |
|----------------------------------------------------------------------------------------------------|----------------------------------------------------------------------------------------------------|------------------------------------------------------------------------------|-----|
| Main Speaker Setup                                                                                                    | MIDI   Environment   Applications   In                                                                                                  | formation                                                                    |     |
| Output Settings                                                                                                    |                                                                                                    |                                                                              |     |
| Listening Mode:                                                                                                    | NVIDIA Speaker Setup Wizard                                                                                                    |                                                                              |     |
| Surround Settings<br>Dolby® Surrour<br>Dolby® Digital B<br>Create Center<br>Center Channel<br>Create LFE Cha<br>Rear Speaker P<br>LFE Crossover Free<br>Premix Volume Leve | Please indicate the configuration of your<br>Digital Output<br>My digital speakers support Dolby(<br>My digital speakers do not support | r digital speaker system.<br>9 Digital decoding.<br>Dolby® Digital decoding. |     |
| Rear Left                                                                                                    |                                                                                                    | < Back Next > Cancel Speaker Setup Wizard                                    |     |

**12**. Select your analog output if you do not have the A73 Bracket.

| er teribia in orce co                                                                                                    |                                                                                                    |          |
|----------------------------------------------------------------------------------------------------|----------------------------------------------------------------------------------------------------|----------|
| Main Speaker Setup                                                                                                    | MIDI   Environment   Applications   Information                                                                                                    | 1        |
|                                                                                                    | WDU Creaker Satur Winard                                                                                                    |          |
| 6 Speakers                                                                                                    | Willin Speaker Setup Wilzard                                                                                                    |          |
| Surround Settings<br>Dolby® Surrour<br>Dolby® Digital t<br>Create Center C<br>Center Channel<br>Create LFE Cha<br>Rear Speaker P<br>LFE Crossover Free<br>Premix Volume Leve | Please indicate the configuration of your analog speaker system. Analog Output My analog speakers use a single input and are in Dolby® Surround mode. My analog speakers use one or more inputs and are not in Dolby® Surrour                                                                                                    | nd mode. |
| Rear Left                                                                                                    | Conternation of the sector of the sector | Cancel   |

**13**. Congratulations. You have just completed your new speaker setup. Just click Finish to exit the menu.

| Main Speake                                                                                                   | Setup   MIDI   Environment   Applications   Information                                                                                                    |  |
|----------------------------------------------------------------------------------------------------|----------------------------------------------------------------------------------------------------|--|
| Output Setting                                                                                                | NVIDIA Speaker Setup Wizard                                                                                                    |  |
| 6 Speakers Surround Sett Dolby® S Dolby® D Create Ce Create Ce Create LF Rear Spea LFE Crossove Premix Volume | Congratulations! You have completed the Speaker Setup Wizard.<br>The Speaker Setup Wizard will now update your hardware settings based on your<br>selections. You may re-run the Speaker Setup Wizard at any time. Please click Finish to<br>update your settings, or Cancel to exit without applying any changes.<br>annel<br>: Cha<br>ker P<br>r Free<br>Leve |  |
| Rear Left                                                                                                    | < Back Finish Cancel                                                                                                    |  |